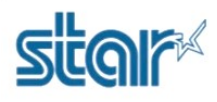

1. เปลี่ยน Emulation ของปริ้นเตอร์ให้เป็น ESC/POS หรือเช็ค Emulation ว่าเป็น ESC/POS หรือยัง ได้โดยการ กดปุ่ม 'FEED & SELECT' ค้างไว้ แล้วเลียบสาย Power หลังจากนั้นเครื่องจะปริ้นค่า Setting ออกมา ให้สังเกตตรงคำว่า 'Current Emulation' ต้องเป็น 'ESC/POS'

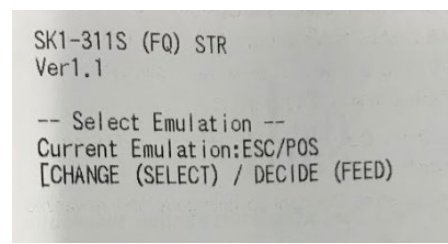

1.1 หากเป็น StarPRNT ให้เปลี่ยน โดยการกดปุ่ม 'SELECT' 1 ครั้ง จากนั้นกด 'FEED' เพื่อปริ้นค่า Setting ทั้งหมดของเครื่อง

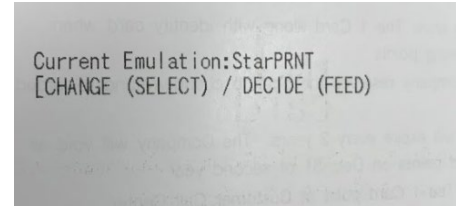

2. หลังจากปริ้นค่า Setting ของปริ้นเตอร์ออกมาแล้ว ให้กด 'FEED' เพื่อแก้ไขการตั้งค่า

| SK1-311S (FQ) STR    |                 |
|----------------------|-----------------|
| Ver 2.51.24          |                 |
| COMMON SETTING       |                 |
| PAPER FEED           | - 000           |
| OFFLINE BUSY         | - OFF<br>- ON   |
| SELECT SENSOR        | = ON            |
| MARK DETECTION       | = OFF           |
| MARK RE-DETECTION    |                 |
| CHARACTER TABLE      | = PCA37         |
| PRINT DENSITY        | = 100%          |
| PRINT WIDTH          | = 80/72         |
| MECHANISM SPEED      | = 200  mm/s     |
| SELECT NEAR-END      | = 0N            |
| CUT AFTER FEED-SW    | = NON-CUT       |
| USB DEVICE CLASS     | = PRINTER       |
| USB PORT NUMBER      | = 1             |
| COMMAND MODE         | = ESC/POS       |
| BEZEL MODE           | = NON           |
| SELECT REELER        | = OFF           |
| PRESENTER MUDE       | = GLAMP/RETRACT |
| PRESENTER GUIDE      |                 |
| BEZEL JAM SENSOR     | = INVALID       |
|                      |                 |
| INTERFACE SETT       | ING             |
| BAUD RATE            | = 115200bps     |
| BIT LENGTH           | = 8BIT          |
| RUSY CONTROL         | = RTS/CTS       |
| CTS AVAILABLE        | = INVALID       |
|                      |                 |
| MEMORY SWITCH-       |                 |
| 0x00 0x20 0x28 0x0   | 00              |
| Serial ID = Non Da   | ata             |
|                      |                 |
| - OUDDENT VOLTAGE    |                 |
| 24 IV                |                 |
|                      |                 |
| SENCOR               |                 |
| Reflection           | =0.8V           |
| Transmission         | =0.8V           |
| Bezel sensitivity    | =2,000          |
|                      |                 |
| ENTER SETTING ?      | FD) ]           |
| CHO (SELECT) / Latit |                 |
|                      |                 |

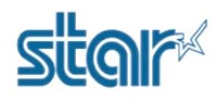

3. จนเจอคำว่า 'ENTER COMMON SETTING?' ให้กด 'FEED' 1 ครั้ง

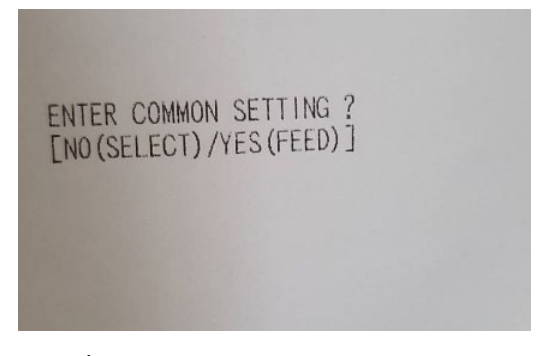

4. จากนั้นให้กด 'FEED' ไปเรื่อยๆ จนกว่าจะเจอคำว่า 'USB DEVICE CLASS = PRINTER'

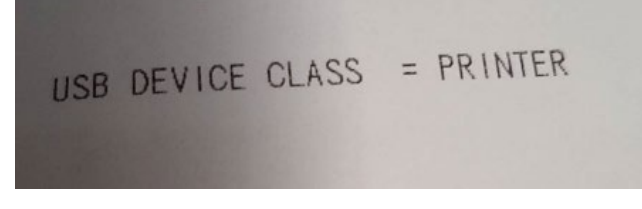

5. ให้กด 'SELECT' 1 ครั้ง เพื่อเปลี่ยนจาก 'PRINTER' เป็น 'COMMUNICATION'

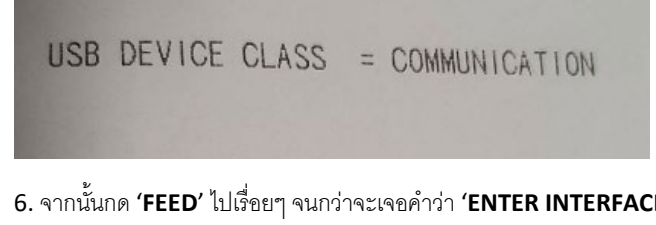

6. จากนั้นกด 'FEED' ไปเรื่อยๆ จนกว่าจะเจอคำว่า 'ENTER INTERFACE SETTING?' แล้วกด 'SELECT' แล้วปริ้นเตอร์จะตัดกระดาษ

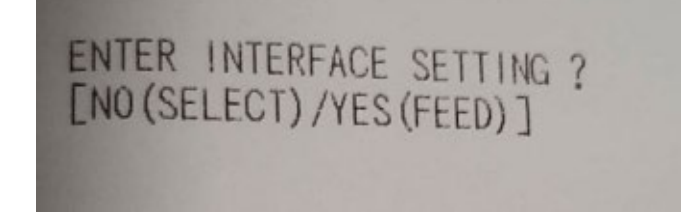

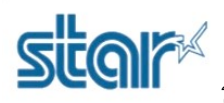

7. เชื่อมต่อปริ้นเตอร์ กับ PC หรือ Laptop โดยใช้สาย Mini USB จากนั้นจะได้ Com Port

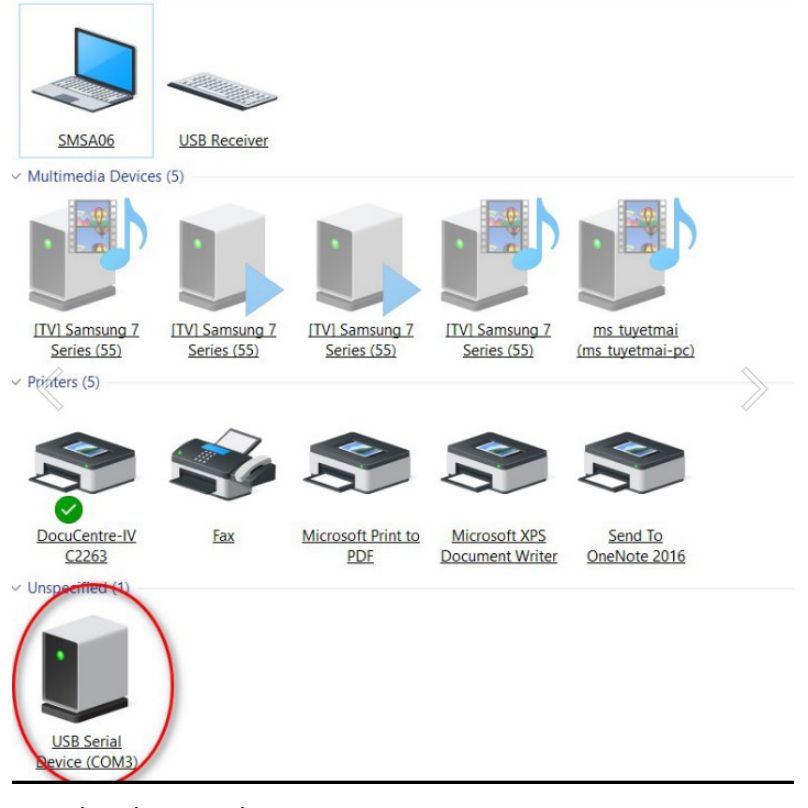

8. จากนั้นติดตั้งไดรเวอร์ปริ้นเตอร์ โดยการคลิกขวาที่ไฟล์ 'setup.exe' แล้วเลือก 'Run as administrator'

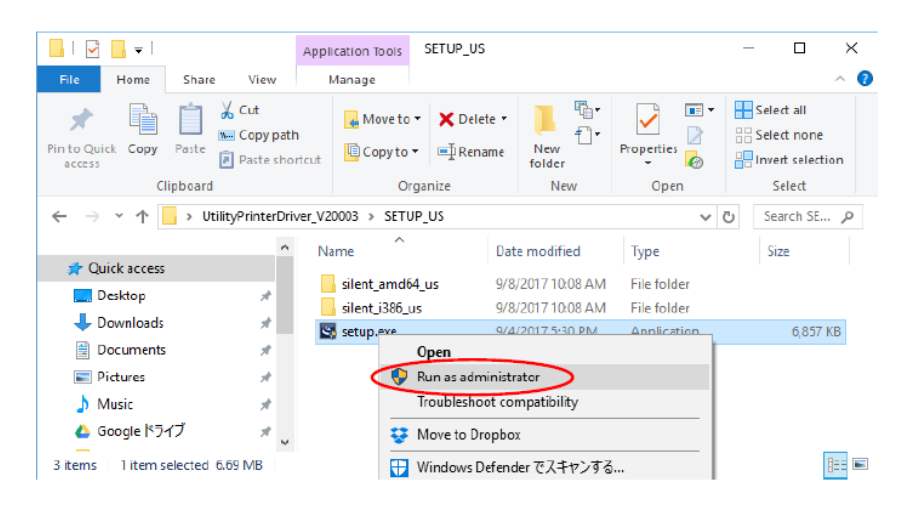

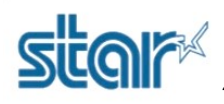

9. กด **'Next' 2** ครั้ง

| 🛃 UtilityDriver_US - InstallShield Wizard                                                                                                    |                      |   |
|----------------------------------------------------------------------------------------------------|----------------------|---|
| Welcome to the InstallShield Wizard for<br>UtilityDriver_US           The InstallShield(R) Wizard will install UtilityDriver_US on<br>computer. To continue, click Next. |                      | r |
| WARNING: This program is protected by copyright law and international treaties.                                                                                          |                      |   |
|                                                                                                    | < Back Next > Cancel |   |
| 🛃 UtilityDriver_US - InstallShiel                                                                                                    | d Wizard             | × |
| Customer Information                                                                                                    | 1                    |   |
| Please enter your information.                                                                                                    |                      |   |
| User Name:                                                                                                    |                      |   |
| Organization:                                                                                                    |                      |   |
|                                                                                                    |                      |   |
|                                                                                                    |                      |   |
|                                                                                                    |                      |   |
|                                                                                                    |                      |   |
| 7                                                                                                    |                      |   |
| Instalionieid                                                                                                    | < Back Next > Cancel |   |

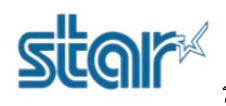

#### 10. กด **'Install'**

| 🔀 UtilityDriver_US - InstallShield Wizard                                                                      | ×    |
|----------------------------------------------------------------------------------------------------|------|
| Ready to Install the Program<br>The wizard is ready to begin installation.                                     | と    |
| Click Install to begin the installation.                                                                       |      |
| If you want to review or change any of your installation settings, click Back. Click Cance<br>exit the wizard. | l to |
|                                                                                                    |      |
|                                                                                                    |      |
|                                                                                                    |      |
|                                                                                                    |      |
|                                                                                                    |      |
| InstallShield                                                                                                  |      |
| < <u>B</u> ack Install Can                                                                                     | icel |

## 11. จะปรากฏ Utility Driver Installer จากนั้น กด 'Next'

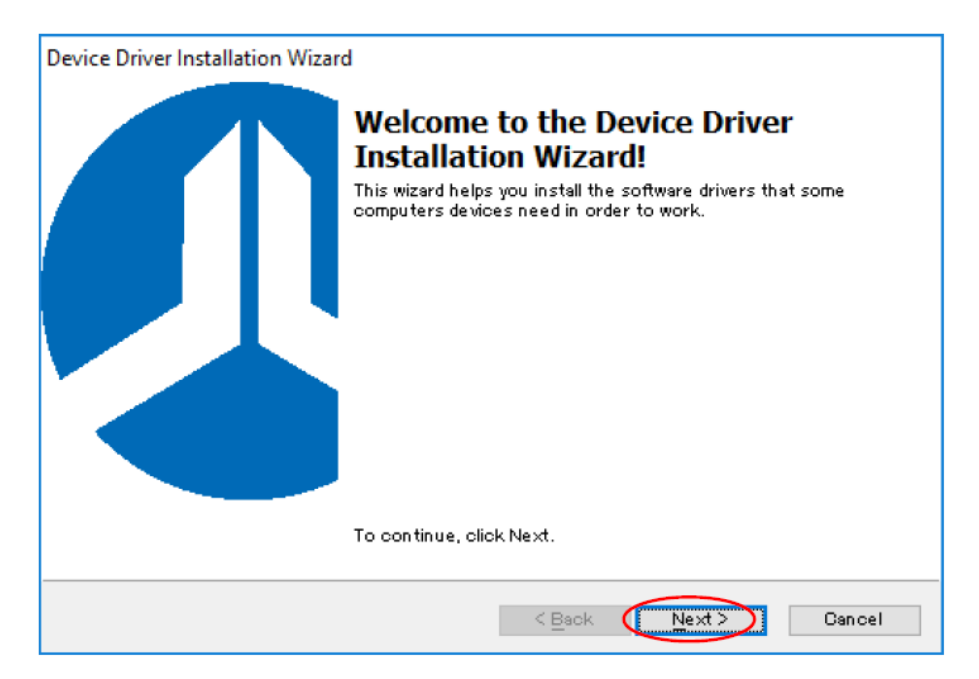

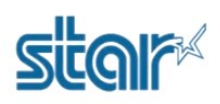

L

วิธีติดตั้งปริ้นเตอร์ไดรเวอร์ SK1-X11 แบบ Virtual Com Port บน Windows 10

12. รอจนเสร็จ จากนั้นกด 'Finish' 2 ครั้ง

| Device Driver Installation Wizard                                                                                                    | Device Driver Installation Wizard                                                               |                                           |  |  |
|----------------------------------------------------------------------------------------------------|-------------------------------------------------------------------------------------------------|-------------------------------------------|--|--|
| Completing the Device Driver<br>Installation Wizard<br>The drivers were successfully installed on this computer! If a device<br>came with your software, you can now connect it to this computer.<br>If your device came with instructions, please read them first. |                                                                                                 |                                           |  |  |
|                                                                                                    | Driver Name                                                                                     | Status 🔺                                  |  |  |
|                                                                                                    | ✓SANEI Printer (12/27/2                                                                         | Not needed (No device for up(             |  |  |
|                                                                                                    | C ANEL DUIS AND (10/07/0)                                                                       | ×                                         |  |  |
|                                                                                                    |                                                                                                 |                                           |  |  |
|                                                                                                    | < <u>B</u> ack (                                                                                | Finish Cancel                             |  |  |
|                                                                                                    | -I Messel                                                                                       |                                           |  |  |
| UtilityDriver_05 - Instalishiel                                                                                                    | d Wizard                                                                                        | X                                         |  |  |
| Ľ                                                                                                    | InstallShield Wizard Co<br>The InstallShield Wizard has su<br>UtilityDriver_US. Click Finish to | uccessfully installed<br>exit the wizard. |  |  |
|                                                                                                    |                                                                                                 |                                           |  |  |
|                                                                                                    |                                                                                                 |                                           |  |  |
|                                                                                                    |                                                                                                 |                                           |  |  |
|                                                                                                    | < Back                                                                                          | Einish Cancel                             |  |  |

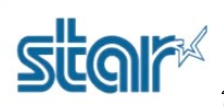

13. ไปที่ Control Panel > Devices and Printers คลิก 'Add Printer'

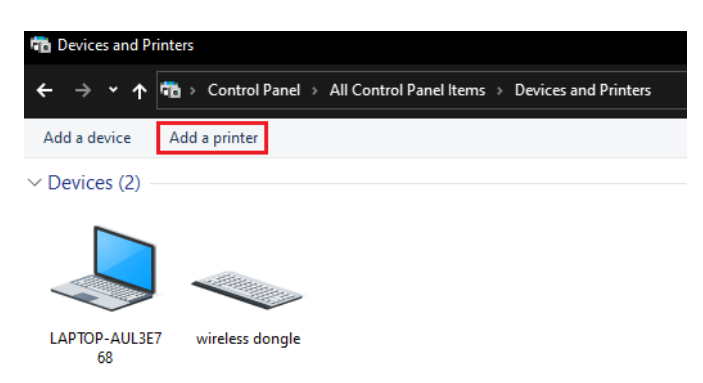

#### 14. คลิก 'The printer that I want isn't listed'

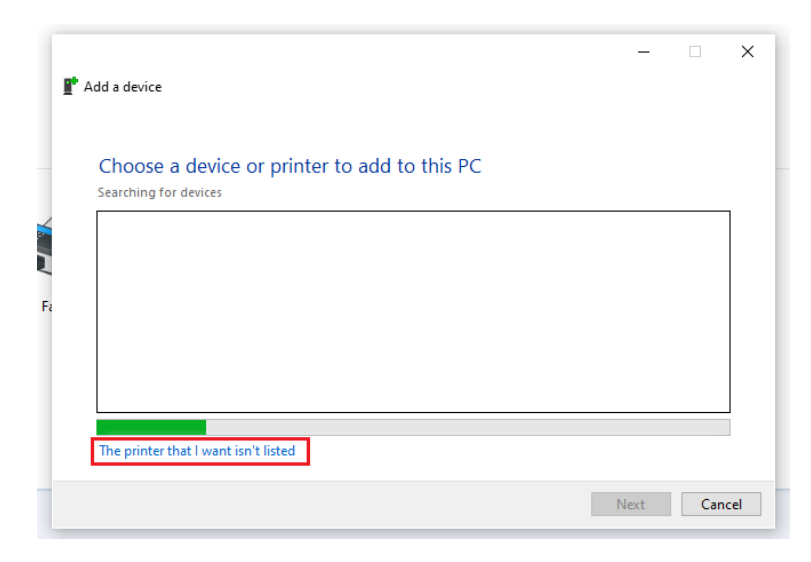

15. เลือก 'Add a local printer or network printer with manual settings' แล้วกด 'Next'

|   |                                                                                             | × |
|---|---------------------------------------------------------------------------------------------|---|
| ~ | 🖶 Add Printer                                                                               |   |
|   | Find a printer by other options                                                             |   |
|   | ○ My printer is a little older. Help me find it.                                            |   |
|   | ○ Select a shared printer by name                                                           |   |
|   | Browse                                                                                      |   |
|   | Example: \\computername\printername or<br>http://computername/printers/printername/.printer |   |
|   | ○ Add a printer using a TCP/IP address or hostname                                          |   |
|   | O Add a Bluetooth, wireless or network discoverable printer                                 |   |
|   | Add a local printer or network printer with manual settings                                 |   |
|   |                                                                                             |   |
|   |                                                                                             |   |
|   | Next Cance                                                                                  | 9 |

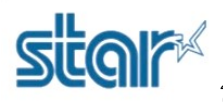

16. เลือก Com Port ให้ตรงกับใน Devices and Printers แล้วกด 'Next'

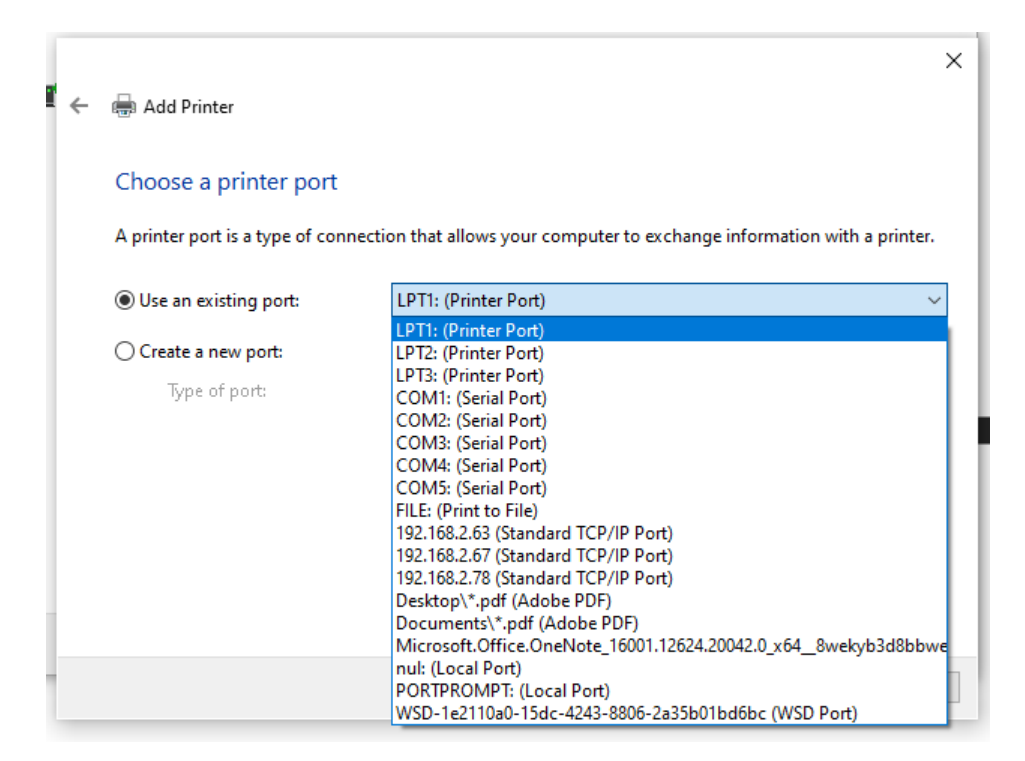

#### 17. กด 'Have Disk...'

| ľ | ÷ | 🖶 Add                                          | Printer                                                  |             |                                                                                      | × |
|---|---|------------------------------------------------|----------------------------------------------------------|-------------|--------------------------------------------------------------------------------------|---|
|   |   | Install                                        | the printer driver                                       |             |                                                                                      |   |
|   |   | 3                                              | Choose your printer fro<br>To install the driver fror    | n an i      | e list. Click Windows Update to see more models.<br>nstallation CD, click Have Disk. |   |
|   |   | Manuf<br>Adobe<br>Fuji Xe<br>Generic<br>Micros | acturer<br>rox<br>c<br>oft                               | < <         | Printers                                                                             |   |
|   |   | 📮 Thi<br><u>Te</u> ll                          | s driver is digitally signed<br>me why driver signing is | l.<br>; imp | Windows Update Have Disk                                                             |   |
|   |   |                                                |                                                          |             | Next Cancel                                                                          |   |

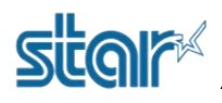

18. กด 'Browse' แล้วไปที่ 'C:\Program Files (x86)\Sanei Elec Inc\driver\printer\_driver\_us'

| ÷ | Add Printer                                                                                                    | ×      |
|---|----------------------------------------------------------------------------------------------------|--------|
|   | Install the printer driver                                                                                                    |        |
|   | S Install From Disk X                                                                                                    |        |
|   | Manufac Adobe Fuji Xeroo                                                                                                    |        |
|   | Generic Copy manufacturer's files from:<br>Microsof Browse Browse Browse This driver is digitally signed. Windows Update Have Dis | sk     |
|   | Tell me why driver signing is important                                                                                           |        |
|   | Next                                                                                                    | Cancel |

19. เลือกปริ้นเตอร์ที่ต้องการ แล้วกด 'Open' จากนั้นกด 'OK'

| 4 | 🖶 Add Prin                                                                              | ter                                                                                                    | ×                                                                                                    |
|---|-----------------------------------------------------------------------------------------|----------------------------------------------------------------------------------------------------|----------------------------------------------------------------------------------------------------|
|   | Install the                                                                             | printer driver                                                                                                    |                                                                                                    |
|   | \$                                                                                      | Install From Disk                                                                                                    | ×                                                                                                    |
|   |                                                                                         | Look in: printer_driver_us                                                                                                    | ×<br>• 😋 🏚 🛤 🕶                                                                                                    |
|   | Manufact<br>Adobe<br>Fuji Xeroy<br>Generic<br>Microsoft<br>CANICI<br>This dr<br>Tell me | Name<br>SD3-21-UNI-US<br>SD3-22-UNI-US<br>SS1-21S-UNI-US<br>SS1-21S-UNI-US<br>SS1-21S-UNI-US<br>SS1-21S-UNI-US<br>SS4-21S-UNI-US<br>SS4-21S-UNI-US<br>SS5-21S-UNI-US<br>SS5-21S-21S-21S-21S-21S-21S-21S-21S-21S-21S | Date modified<br>24-Oct-16 5:28 PM<br>24-Oct-16 5:35 PM<br>24-Oct-16 5:57 PM<br>24-Oct-16 5:57 PM<br>24-Oct-16 6:00 PM<br>26-Dec-18 1:19 PM<br>14-Sen-18 0:30 AM |
|   |                                                                                         | File name:         SK1-31S-UNI-US           Files of type:         Setup Information (*.inf)                                                                                                    | Open     Cancel     Cancel                                                                                                    |

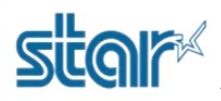

20. เลือกปริ้นเตอร์ที่ต้องการอีกครั้ง เสร็จแล้วกด 'Next'

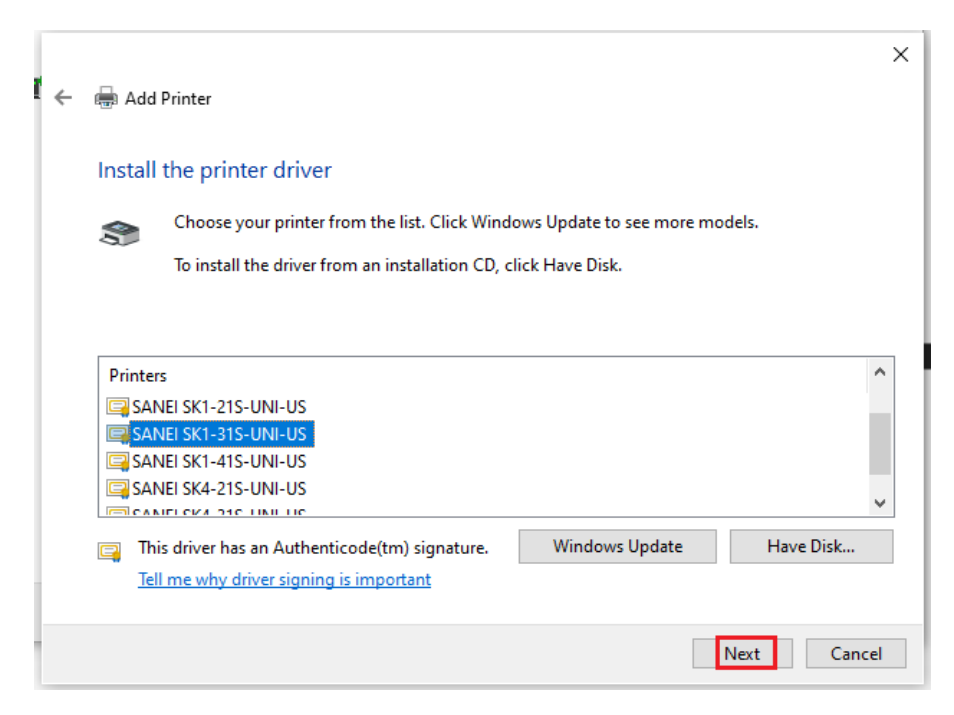

21. ถ้าไม่ต้องการตั้งชื่อปริ้นเตอร์ ให้กด 'Next'

| ÷ | 🖶 Add Printer             |                                             |      | ×  |
|---|---------------------------|---------------------------------------------|------|----|
|   | Type a printer na         | ne                                          |      |    |
|   | Printer name:             | SANEI SK1-31S-UNI-US                        |      | ]  |
|   | This printer will be inst | alled with the SANEI SK1-31S-UNI-US driver. |      |    |
|   |                           |                                             |      |    |
|   |                           |                                             |      |    |
|   |                           |                                             |      |    |
|   |                           |                                             |      |    |
|   |                           |                                             |      |    |
|   |                           |                                             | Next | el |

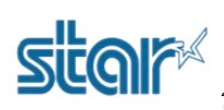

### 22. เลือก Share หรือ ไม่ Share ก็ได้ เสร็จแล้วกด 'Next'

|   |                                                                          | ×                                                                                                    |
|---|--------------------------------------------------------------------------|----------------------------------------------------------------------------------------------------|
| ÷ | 🖶 Add Printer                                                            |                                                                                                    |
|   | Printer Sharing                                                          |                                                                                                    |
|   | If you want to share this printer, y<br>a new one. The share name will b | ou must provide a share name. You can use the suggested name or type<br>e visible to other network users. |
|   | Do not share this printer                                                |                                                                                                    |
|   | ○ Share this printer so that other                                       | s on your network can find and use it                                                                     |
|   | Share name:                                                              |                                                                                                    |
|   | Location:                                                                |                                                                                                    |
|   | Comment:                                                                 |                                                                                                    |
|   |                                                                          |                                                                                                    |
|   |                                                                          |                                                                                                    |
|   |                                                                          | Next Cancel                                                                                               |

#### 23. กด **'Finish'**

|   |                                                                                                    | × |
|---|----------------------------------------------------------------------------------------------------|---|
| ~ | 🖶 Add Printer                                                                                                    |   |
|   | You've successfully added SANEI SK1-31S-UNI-US                                                                          |   |
|   | Set as the default printer                                                                                              |   |
|   |                                                                                                    |   |
|   |                                                                                                    |   |
|   |                                                                                                    |   |
|   |                                                                                                    |   |
|   | To check if your printer is working properly, or to see troubleshooting information for the printer, print a test page. |   |
|   | Print a test page                                                                                                    |   |
|   |                                                                                                    |   |
|   | Finish         Cancel                                                                                                   |   |

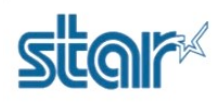

24. จากนั้นจะปรากฏปริ้นเตอร์ที่เลือกไว้

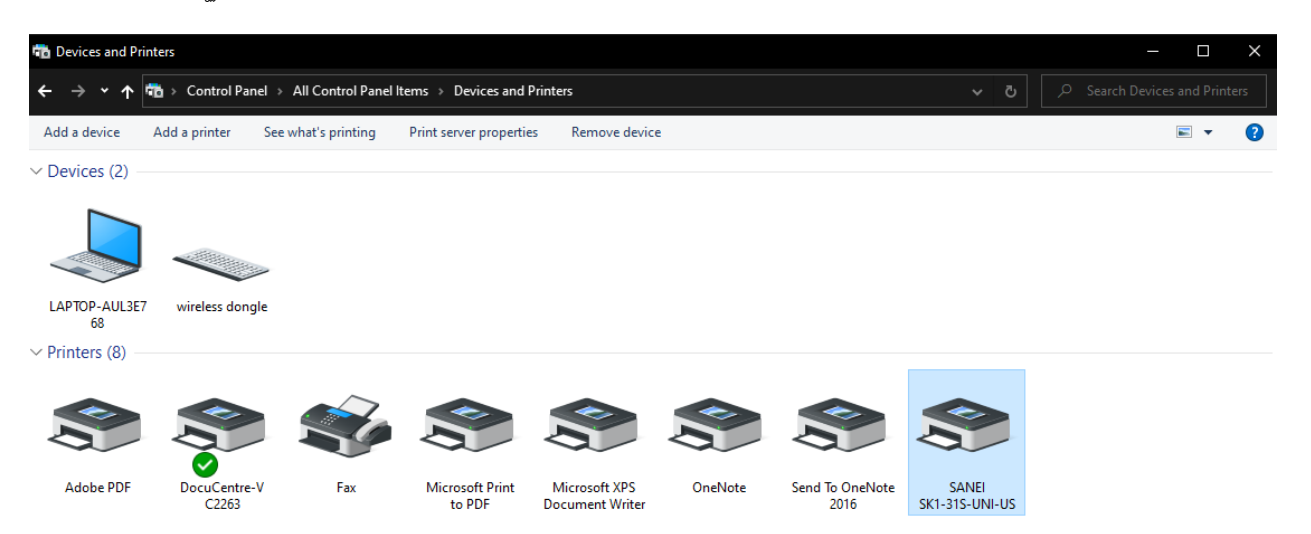